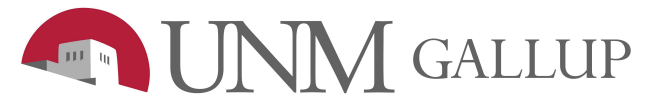

How to - map user or shared network files

## **1. OPEN FILE EXPLORER**

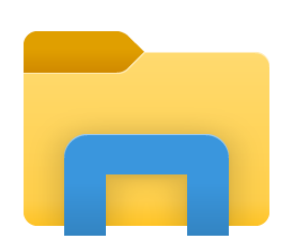

On the left tab Right Click on – This PC
Click – Map network Drive

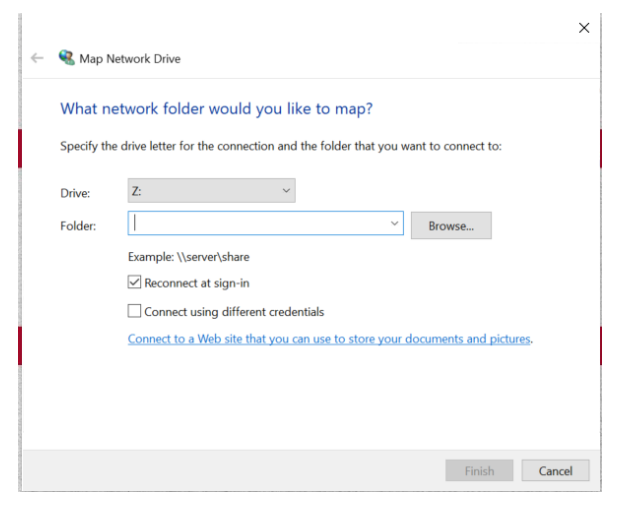

Note: Make sure to check box "Reconnect at sign-in" 4. In the Drive list, click on the drive letter you want to use (There is no restrictions on which Drive Letter you use). \*I used "Z".

5. In the Folder box, type the path of the location to the

Personal folder or Shared folder.

\\unmcifs.unm.edu\unmg\Share\folder name

\\unmcifs.unm.edu\unmg\USR\user name

- 6. Click Finish.
- 7. Repeat for any other shared drives.